ГБПОУ СО «Красноуфимский аграрный колледж»

### Инструкционно-технологическая карта

### практического занятия № 10.

Дисциплина: информатика.

Тема: Знакомство с СУБД MS Access.

**Приобретаемые умения и навыки:** создание таблицы с помощью Шаблонов таблиц и Конструктора таблиц; осуществление правильного ввода данных в таблицы; выполнение сортировки записей в таблице.

## Норма времени: 2 часа.

Оснащение рабочего места: инструкционно-технологическая карта, компьютер, MS Access.

## Правила техники безопасности:

- по кабинету ходить спокойно;
- с клавиатурой и мышью работать бережно;
- заходить только со второй обувью;
- за компьютером сидеть не более 2-х человек.

## Литература:

Киселев, С.В., Павлова Е.Ю. Сборник задач и упражнений по информатике: учеб. пособие / под ред. Л.Г. Гагариной. Ч.1.– М.: ИД «ФОРУМ»: ИНФРА–М, 2008.

Немцова, Т.И., Назарова Ю.В. Практикум по информатике, 2008 год.

Сафронова, И.К. Задачник – практикум по информатике. – СПб.:Петербург, 2002.

Угринович, Н.Д. Информатика и информационные технологии. Учебник для 10-11 классов/ Н.Д. Угринович – М.:БИНОМ. Лаборатория знаний, 2007.

### Практические задания:

# Задание 1. Создание пустой базы данных с помощью шаблонов таблиц. Порядок работы

1. Запустите программу СУБД Microsoft Access. Для этого выполните: Пуск – Bce программы – Microsoft office – Microsoft office Access).

2. Выберите команду *Новая база данных*. Затем введите имя файла –База работников и нажмите кнопку Создать.

3. Выберите команду Создание – Части приложения. Шаблоны – Контакты.

4. В левой панели появляется таблица Контакты. Щелкните дважды мышью по имени таблице. Перед вами откроется вся таблица Контакты с заголовками.

5. Переименуйте поля *ИД*, *Область, край, Страна или регион* на следующие новые имена полей соответственно: *Код, Республика, Страна*.

6. Все поля после поля *Страна* удалите с помощью контекстного меню, выполнив команду *Удалить поле*.

7. Заполните ее следующими данными (Таблица 1).

Таблица 1.

|     |          |          |         | Алрес           |           |         |          |              |        |              |             |           |        |        |
|-----|----------|----------|---------|-----------------|-----------|---------|----------|--------------|--------|--------------|-------------|-----------|--------|--------|
|     | Огргани- |          |         | электронной     | Долж-     | Рабочий | Домашний | Мобильный    | Номер  |              |             | Pecny-    |        |        |
| Код | зация    | Фамилия  | Имя     | почты           | ность     | телефон | телефон  | телефон      | факса  | Адрес        | Город       | блика     | Индекс | Страна |
| 1   | Растр    | Иванов   | Сергей  | ivanov@mail.ru  | инженер   | 516987  | 265414   | 898294586232 | 264589 | Гоголя,18    | Лениногорск | Татарстан | 423250 | Россия |
| 2   | Иволга   | Сидоров  | Дмитрий | sid@rambler.ru  | электрик  | 264578  | 514589   | 890656423783 | 264578 | Куйбышева,10 | Лениногорск | Татарстан | 423250 | Россия |
| 3   | Голден   | Петров   | Иван    | Petr@rambler.ru | P         | 568989  | 214589   | 870554268972 | 564278 | Ленина, 12   | Лениногорск | Татарстан | 423250 | Россия |
| - 4 | Лайма    | Никитина | Элина   | nikita@mail.ru  | бухгалтер | 265578  | 214563   | 891745678891 | 265578 | Шашина,30    | Лениногорск | Татарстан | 423250 | Россия |
| 5   | Рубин    | Cepreesa | Мария   | serg@mail.ru    | директор  | 568374  | 245689   | 893745698750 | 264582 | Кирова, 58   | Лениногорск | Татарстан | 423250 | Россия |

8. Сохраните таблицу ( ) под именем Работник.

9. В данной таблице отсортируйте столбец "Организация" по алфавиту

(Главная – – – – – – – – – – ).

# Задание 2. Создание пустой базы данных с помощью конструктора таблиц. Порядок работы

1. Создадим таблицу под именем "*Студент*" с помощью конструктора таблиц.

Для этого выполните команду: Создание – конструктор таблиц.

2. Заполните Имя поля следующими данными (заголовками столбцов): КодСтудент, Фамилия, Имя, Отчество, Адрес, Номер телефона, Специализация соответственно типы данных для полей: КодСтудент –

2

СЧЕТЧИК, Фамилия, Имя, Отчество, Должность, Адрес, Специализация – ТЕКСТОВЫЙ, Номер телефона – ЧИСЛОВОЙ.

3. Далее Нажмите сохранить ( ) и назовите таблицу "*Студент*". Он автоматически запросит создать ключевое поле, нажмите кнопку ДА (поле *КодСтудент* будет *Ключевое* 

поле 🕫 КодСтудент Счетчик 💌 ).

4. Затем двойным щелчком левой кнопкой мыши откройте слева на таблицу Студент. Перед Вами откроется таблица Студент для заполнения Рисунок 7).

5. Заполните эту таблицу следующими данными (*Таблица 2*) и сохраните ее.

Таблица 2.

| КодСтудент | Фамилия    | Имя    | Отчество      | Адрес              | Номер<br>телефона | Специализация |  |
|------------|------------|--------|---------------|--------------------|-------------------|---------------|--|
| 1          | Иванов     | Сергей | Александрович | г.<br>Новороссийск | 457896            | технолог      |  |
| 2          | Петров     | Сергей | Петрович      | г. Москва          | 7458962           | технолог      |  |
| 3          | Гаврелеева | Ольга  | Ивановна      | г. Москва          | 3698521           | бухгалтер     |  |
| 4          | Соколова   | Инна   | Олеговна      | г.<br>Новороссийск | 852967            | бухгалтер     |  |
| 5          | Мухина     | Олеся  | Петровна      | г. Москва          | 8625471           | технолог      |  |
| 6          | Апареева   | Анна   | Романовна     | г. Люберцы         | 748596            | технолог      |  |
| 7          | Глинкина   | Дина   | Евгеньевна    | г. Люберцы         | 919597            | технолог      |  |
| 8          | Сорина     | Ольга  | Сергеевна     | г. Москва          | 9191954           | бухгалтер     |  |

## Задание 3. Создание таблицы "Группы".

1. Создайте таблицу под именем "Группы" с помощью конструктора таблиц. Для этого выполните команду: *Создание – конструктор таблиц*.

2. Заполните *Имя поля* следующими данными (заголовками столбцов): *Учебная группа, Преподаватель и* соответственно Тип данных для них: *Учебная группа* – ЧИСЛОВОЙ, *Преподаватель* – ТЕКСТОВЫЙ. Сделайте поле "Учебная группа" ключевым, установив курсор на имя поля и щелкнув по кнопке Ключевое поле <sup>7</sup>.

3. Сохраните таблицу под именем "Группы", щелкнув по кнопке **Сохранить** .

3

#### 4. Закройте таблицу.

### Задание 3. Создание таблицы "Список".

1. Создайте таблицу под именем "Список" с помощью конструктора таблиц. Для этого выполните команду: *Создание – конструктор таблиц*.

2. Заполните Имя поля следующими данными (заголовками столбцов): Код, Фамилия, Имя, Отчество, Год рождения, Класс, Учебная группа. Выберите из ниспадающего списка числовой тип данных для поля "Код". Сделайте поле "Код" ключевым, установив курсор на имя поля и щелкнув по кнопке Ключевое поле . Тип данных полей "Фамилия", "Имя", "Отчество" – текстовый, полей "Год рождения", "Школа", "Класс" – числовой. Установите тип данных поля "Учебная группа" числовой. Общие свойства поля не меняйте. Выберите вкладку Подстановка, тип элемента управления – Поле со списком, источник строк – Группы. Получите значения элементов, как показано на рисунке (Рисунок 10).

3. Сохраните таблицу под именем "Список", щелкнув по кнопке Сохранить .

4. Закройте таблицу.

#### Задание 4. Создание схемы данных.

1. В ленточном меню выберите вкладку Работа с базами данных, щелкните по кнопке Схема данных

2. В появившемся окне Добавление таблицы выделите таблицу "Группы" и щелкните по кнопке Добавить, выделите таблицу "Список" и щелкните по кнопке Добавить. В окне Схема данных появится условный вид этих таблиц. Щелкните по кнопке Закрыть окна Добавление таблицы.

3. Увеличьте окно таблицы "Список" так, чтобы были видны все поля.

4. Установите курсор мыши на имя поля "Учебная группа" в таблице "Группы" и, не отпуская кнопку мыши, перетащите курсор мыши на поле "Учебная группа" таблицы "Список". Отпустите кнопку мыши. Появится диалоговое окно **Изменение связей**, представленное на рисунке.

5. Установите флажок **Обеспечение целостности данных.** Это невозможно будет сделать, если типы полей "Учебная группа" заданы не одинаково.

6. Установите флажок каскадное обновление связанных полей. Это приведет к тому, что при изменении номера группы в таблице "Группы" автоматически изменится соответствующий номер в таблице "Список".

4

7. Установите флажок каскадное удаление связей. Это приведет к тому, что при удалении записи с номером группы из таблицы "Группы", будут удалены все записи из таблицы "Список", в которых находились соответствующие номера групп.

8. Щелкните по кнопке **Создать**. Появится связь "один-ко-многим". Схема данных представлена на рисунке.

9. Закройте схему данных, щелкнув по кнопке 🗵 в верхнем правом углу окна и ответив утвердительно на вопрос о сохранении схемы данных.

Результаты покажите учителю.